## 1ο ΓΥΜΝΑΣΙΟ ΗΡΑΚΛΕΙΟΥ ΑΤΤΙΚΗΣ

Εγγραφή Μαθητή σε μαθήματα στην Ηλεκτρονική Σχολική Τάξη (η-τάξη) Αυτή είναι η αρχική σελίδα της Ηλεκτρονικής Σχολικής Τάξης (η-τάξη) Η διεύθυνση για να έρχεστε κατευθείαν εδώ είναι: https://eclass.sch.gr/

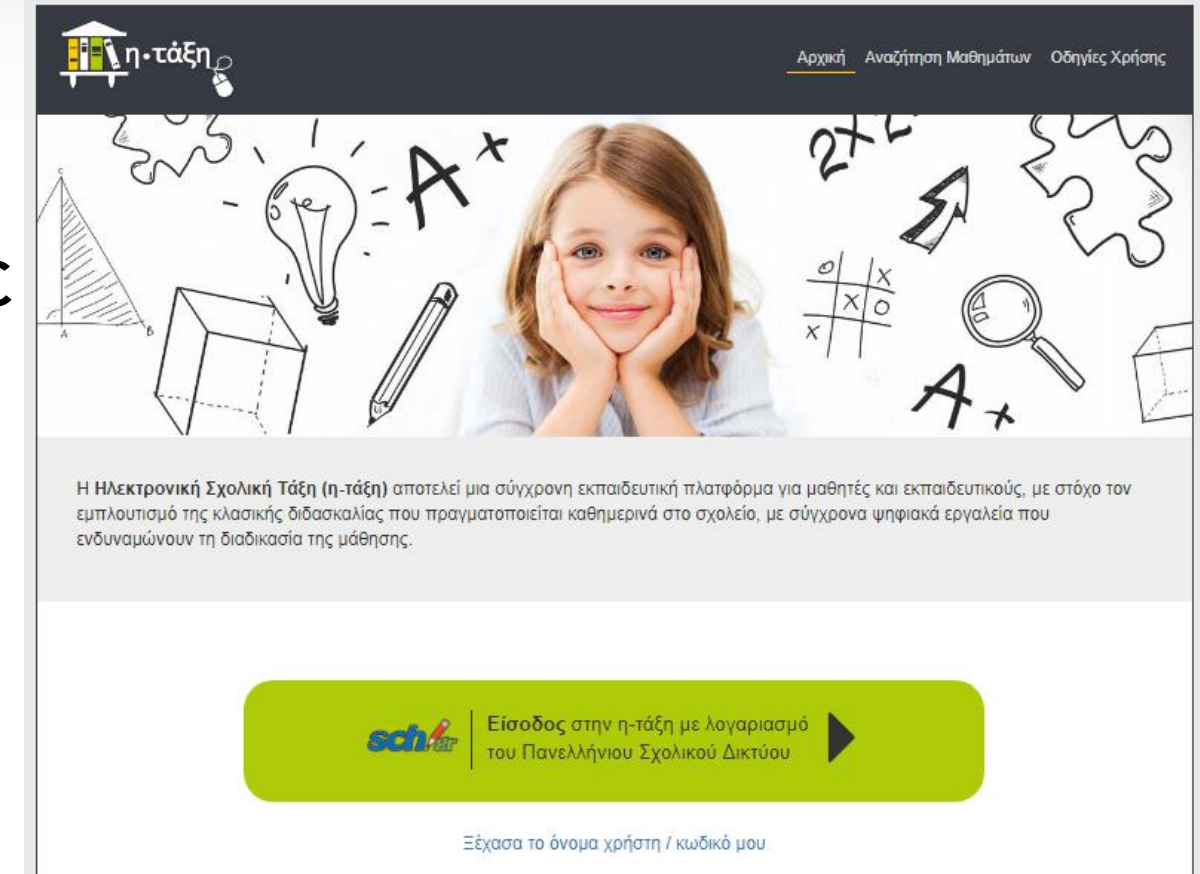

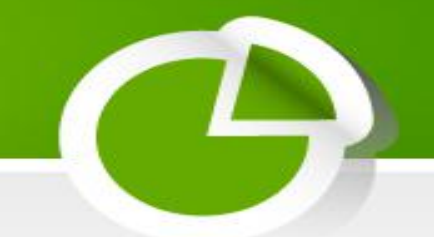

- Κάτω βλέπετε ένα εικονίδιο για Σύνδεση με λογαριασμό sch.gr
- Πατάτε εκεί

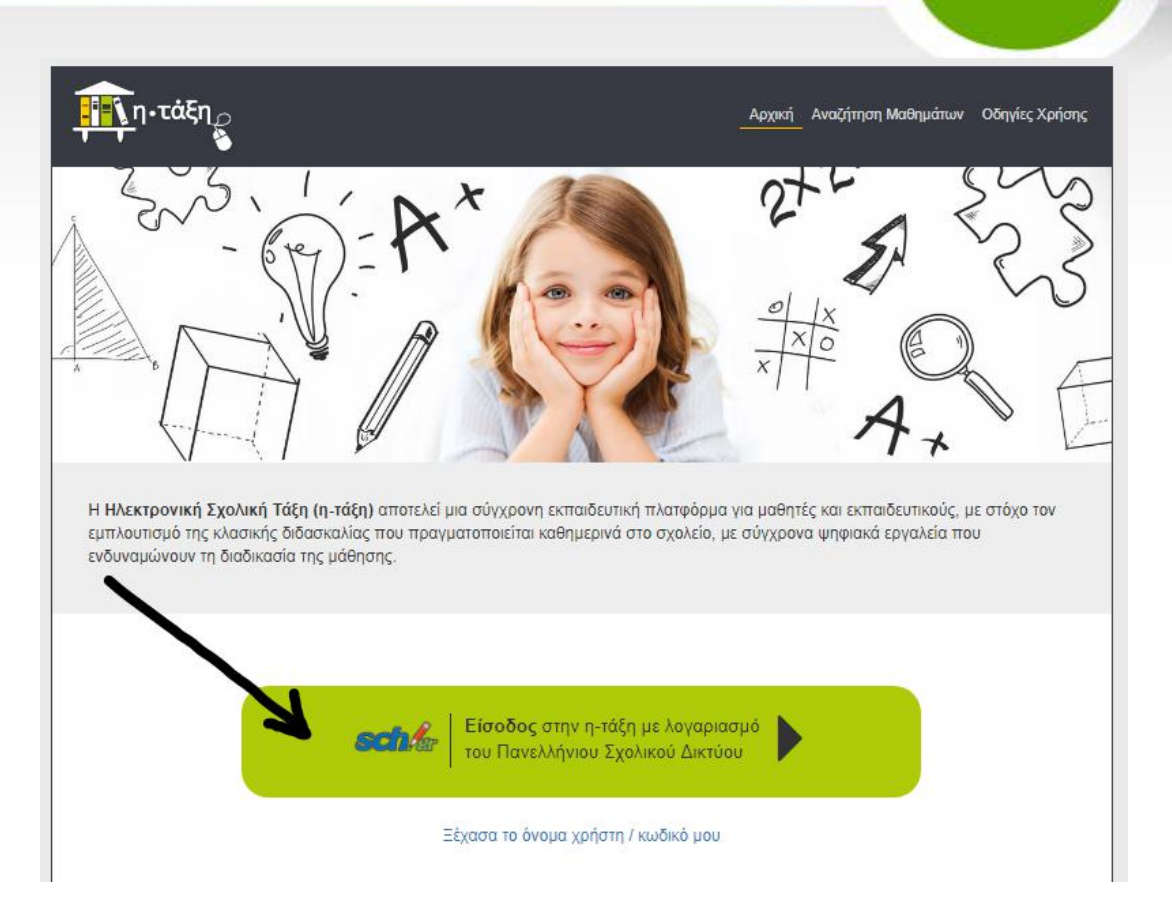

Αμέσως μετά θα πρέπει να βάλετε το Όνομα χρήστη και τον

κωδικό που έχετε στο Πανελλήνιο Σχολικό Δίκτυο. Και πατάτε Σύνδεση

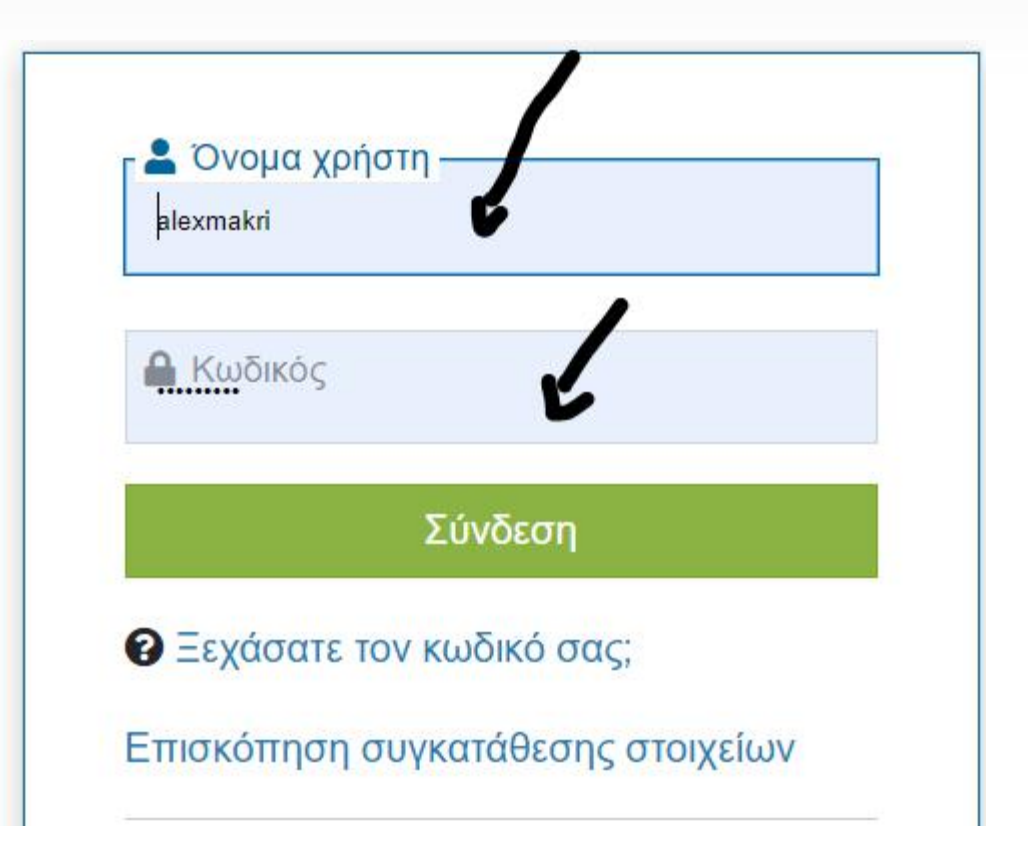

## Το επόμενο βήμα είναι να κάνετε εγγραφή στα μαθήματα

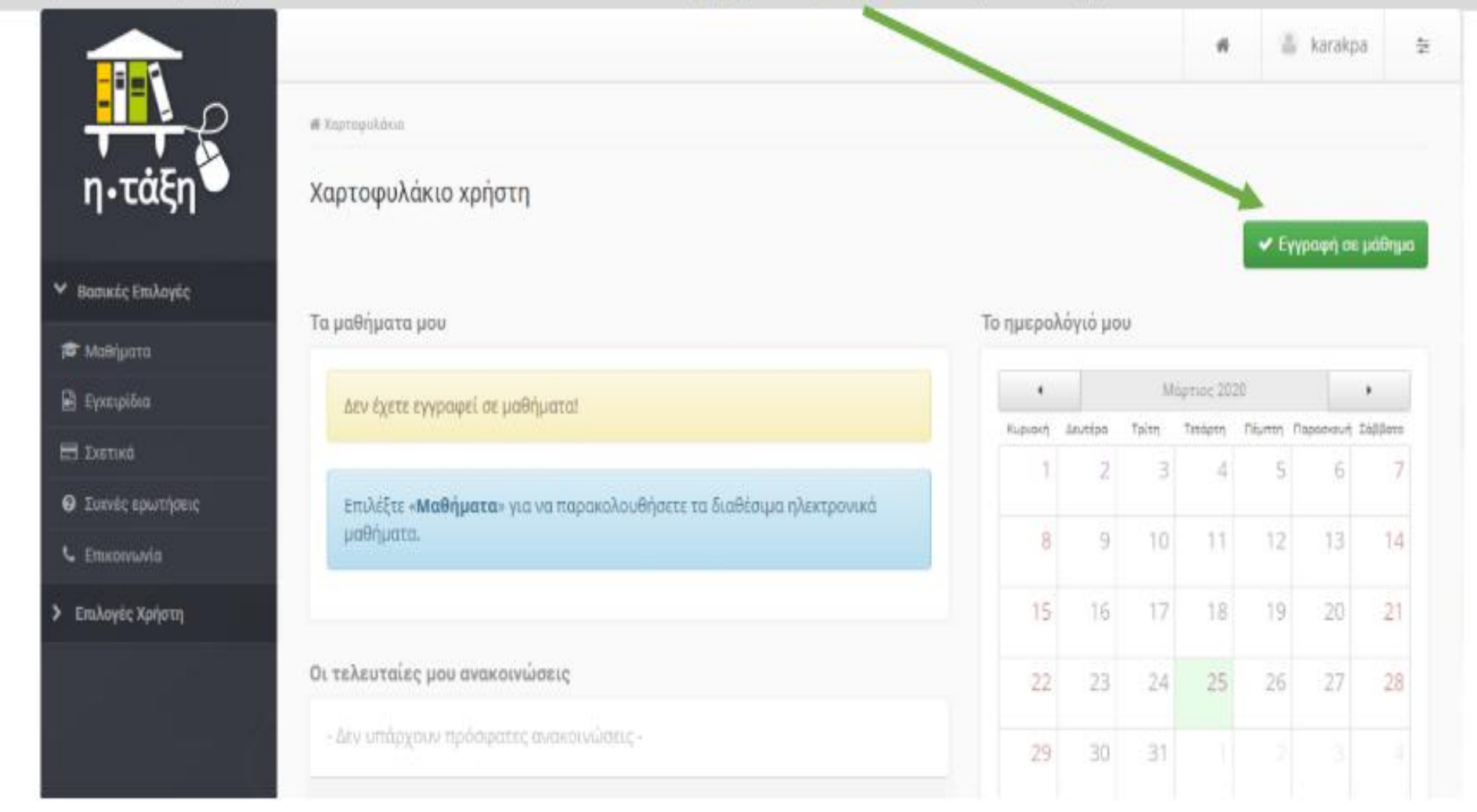

Αμέσως μετά παρουσιάζονται όλα τα μαθήματα που έχουν δημιουργήσει όλοι οι εκπαιδευτικοί του σχολείου για όλα τα τμήματα και τάξεις

| 0 | ANTERRA TACH SEYUMATIC (\$107208)                              | EVALUE/NA DOTHEMAN                 |     |
|---|----------------------------------------------------------------|------------------------------------|-----|
| 5 | Approx Disposet Thisteen A5, A6 (0501700315)                   | ADHBA ITAOA                        |     |
| 0 | ARNAGE EAST-READ AND TACEDA & TVM RAD-DV (\$551700089)         | S-ANTROCK KRIGETONIA-E             | -   |
| 0 | APARA SAMANGA TAGESA B. (VMMADOV (SEG/190391)                  | 3+88-5900 ADOTTONIA-E              |     |
| 0 | Approx RNeposity Thisteen 72 Fujivenicus (0501/705223)         | A.KATEPISHI XONAFA                 |     |
| 0 | APNALA DAVENNO- 7A023A-91 (\$4371(37)                          | KETIKE IK TRICKA                   | - 6 |
| 0 | APAGA DAVANNO TAZIZA (4 (GRZ1158)                              | ASTRACIA NODIKA                    | 6   |
| 0 | Appele Stirlows Trausenia-Stiller (3-14 Nauralian (302/050323) | A INATEPTION XONINAPA.             | -   |
| 0 | BIORDIA AT-A2-A3-A1(BR27148)                                   | BECHOPET KAPANATTEE                | 6   |
| 0 | BIO/0014 A5 Kb. A6(0501700280)                                 | TANARTOTIK MAPMAPARA               | - 6 |
| 0 | BICROPA A TYMINADIDY (0201200271)                              | EVALTENA TEXPTOTAA.                | -   |
| 0 | RickCI's RI (RICI's R)                                         | BECKOPOT KAPANATSOE                | 6   |
| 0 | BOADCAT2-T3 (BR37110)                                          | EVALTERIA DICRUAUCH                |     |
| 0 | T FLavancian - Ayyla eta (SSD) 705246)                         | ANNA CANNODOVIOV                   |     |
| 0 | T. T. Lauranii m. Oprychini (d. (5437302)                      | ARATEPIAH BAPCAK                   | -   |
| 0 | TANNIKA A, B. KOLT: THVMADION (DDD1700274)                     | SASURA HARACTOOLAWAY               |     |
| 0 | Tepuzzukit (13.) / Hpts/Anz (0001700243)                       | SPIET/98/2+EH                      | 6   |
| 0 | Papuranen (PR/ Hphelein (001100000)                            | VETTOR 2-DO                        | 6   |
| 8 | TEPMANERA - ANEI/010 (SKET/101)                                | ANDTANASTA MAACTU                  |     |
|   | TSF040638.A4, A5, A5 (sinctum DR3)                             | ARTIANSPA MAKEE                    | 6   |
| 0 | TEOTRADIAA OWNADIOI (0001700272)                               | EVALUEAR TEOPPOYNA                 | -   |
| 0 | TEO/PARA 82.83,8435 (5437117)                                  | EVALUE: A GOMANCH                  |     |
| 0 | TODARTPIA ATACH 1:: TWINKDO (GRI2200)                          | EVAPTEMA DOTHPRAH                  | 6   |
| 0 | aRelatives non-to- the new tech-1" Menetolog (startstates      | s-68-TPIOT ADOTTORIA-E             | 1   |
| 0 | Excerned A rudget In (9101/790287)                             | SPYTHOATA                          |     |
| 0 | Diversional Anaphane (ex)00017002000                           | APVEH ANTA                         | 1   |
| 0 | Exactsed A turbus 26 (0121700286)                              | 1975-14638                         |     |
| 0 | Everyteed A turbus to (2017)03288                              | SPYTH ANTA                         | 12  |
| 0 | Executived A turbue So (2001/200283)                           | SPYTH AATA                         | 102 |
| 0 | Executed A running So (2021/202000)                            | KPYS-LAATA                         |     |
| 0 | Exercised E-rurburn to (2007/00201)                            | EPVER ANTA                         |     |
| 0 | Execution Brounders In (2007/100002)                           | SPYSHIAATA                         |     |
| 0 | Everyteich Bruchus 3n (550)/709300                             | SPYTH AATA                         |     |
|   | Eventual Enclose to (550/700304)                               | APVDH ANDA                         |     |
| 0 | Example River to (2007)0200                                    | structure Antia                    | 1.2 |
|   | Exercised Courb. # 35(00)1700000                               | SPYTH AATA                         | 125 |
|   | Example 7 p. due 20 (00) (20007)                               | NEVTH ANTA                         | 165 |
| 0 | Exercised Franking Sci (050) (200300)                          | NPVE-CAATA                         |     |
| 0 | Executed Fourtup Ac (02) (2009)(9)                             | SPVER ANTA                         |     |
| 0 | Eventual Code to (2012000)                                     | ARVIN ANTA                         |     |
| 0 | Environment & Daugeting (2007) (40)                            | ARCATEPORT BATTAN                  | 6   |
|   | Revenued R Supering (507)(5)                                   | ANATONA DATES                      | 12  |
|   | HARA DI DI DUCUTTI D                                           | TOWA HANAJANY                      |     |
|   | ALMA CARLCONTO DO ATOLICOTORI                                  | TOWN MOTOR ACT                     | -   |
|   | PT-04 A Transformed COVID                                      |                                    |     |
|   | Contract of the second second second                           | #FACHDVA.2H                        |     |
| 0 | statowikia - rywyładsky (stokroszka)                           | S-64-TPICE ADOTTORIA-E             | -   |
| • | 1700% 9: Papersine (6437203)                                   | AASDAALAA ETOMATION<br>BRACKDONIZH | -   |
| 0 | 0009A-(1-0+05(660959)                                          | AZ7KEIA NODKA                      | 6   |
| 0 | RTA / Trajanation (GRIT) 975                                   | AND SANSPACTORIZADY<br>BRACKDV3244 | - 6 |
| 0 | Roycory Ac Al Travenkov (0001700318)                           | AUKATEPINIH KONNUAPA.              | -   |
| 5 | Acycargola 85-99-95 Causticiau (0001700300)                    | ARATEPRIK (XCHALAPA                | 6   |

 Επιλέξτε τα μαθήματα που θα εγγραφείτε και θέλετε να παρακολουθήσετε.
 Επιλέξτε αριστερά το κουτάκι από κάθε μάθημα

| <u> </u> | And the work of the second of the second of the                                                                                                    | T ME FUX DODARDO                                                                                                    |   |
|----------|----------------------------------------------------------------------------------------------------|----------------------------------------------------------------------------------------------------|---|
| 0        | Apyris EV-post Teaces AG AG-0501700315                                                                                                    | AD+NA ITAOA                                                                                                    |   |
| 0        | ARNAVA SAVARING-TACIEDA & TVARIADIOV (SSSI TOSSIII)                                                                                                    | S-AN-TPOTA CORT. AND                                                                                                    | - |
| 0        | ARIANA DAVINING-TACEDA D' TVIMINGION (DEDITEDDIT)                                                                                                    | 3+88-5700 ATCETON8-6                                                                                                    |   |
| 0        | Apprint Diversely Thiateen (2: Capaterics (2020/700224)                                                                                                    | AXATEPISHOODMATA                                                                                                    | * |
| 0        | APNALA DAVINIGI TAQEDA-01 (GR37157)                                                                                                    | KETIKE IK PULKA                                                                                                    | + |
| 0        | APARA DALINING MUEDACH (GR21158)                                                                                                    | ADDALA DADA                                                                                                    |   |
| 0        | Appela Stirhovit Tyrappania-Stilve (S-14 Typesalay (SSR)(70333)                                                                                                    | AUCATEPINAL KORALAPA                                                                                                    | - |
| 0        | BIONDINA AT-A2-A3-A11(GA321418)                                                                                                    | GEOGOPET KAPANA/TEET                                                                                                    |   |
| 0        | BIONDTHANS KA AN (ISSUI790280)                                                                                                    | TANJATISTIK MAPMAPASIS                                                                                                    |   |
| 0        | BibramkA (Melebiovgas) 20071)                                                                                                    | EVALTENA TEOPTOMA.                                                                                                    | - |
| 0        | ROUTHRIGHT                                                                                                    | BROKOPOT KAPANI-TOOT                                                                                                    |   |
| 0        | antegration 2008                                                                                                    | EVALTENA GOMAGON                                                                                                    |   |
|          | Superature Apple a statistically                                                                                                    | ANNA CANNODOVIOV                                                                                                    |   |
| ۰V       | 17 Julianska i Opravni i kaljuka (1987) (18)                                                                                                    | ADOUTEPING DARDAR                                                                                                    |   |
| 2        | TANAKA A, BI KBUTT TANAKADOK (DIDI 100374)                                                                                                    | SKEWICHWOKETSOF WINH                                                                                                    |   |
| 0        | Teguarusta (1731) (Highelinia (000)(2002)(3)                                                                                                    | 5RET/08/21/21                                                                                                    |   |
| 0        | Teguanian (1%) Hahidela (0501700080)                                                                                                    | IRITINAZ-DI                                                                                                    |   |
| 4        | TEPHANERA-ANEINTO (SETTION)                                                                                                    | AND AND AN AND A                                                                                                    |   |
|          | TERMAN AN AS AS QUINTING DRU                                                                                                    | ANTERNARY MANTER                                                                                                    |   |
| 0        | TEDITANIAA PWNADOLIOSOTOG720                                                                                                    | DIATENA TEOPTOVIA                                                                                                    | - |
|          | TEDTOMON B2 B3 B4/B5 (G487) (7)                                                                                                    | DWITE A DOWNOW                                                                                                    | - |
|          | PONETDIA A TACU IN PARIATI DUCATIVITI                                                                                                    | Distriction to duppedu                                                                                                    | - |
| 0        | statement of the test to be a set of the set of the set | Later of a formation                                                                                                    | 4 |
|          | Environmental and a second second sec | ADDITION AND ADDITIONAL ADDITIONAL ADDITICADOTICAL ADDITIONAL ADDITICADOTICADOTICADOTICADOTICADOTIC | - |
|          | Protection (Compared State Control (Compared State Compared State Comp                                                                                                    | 1000000                                                                                                    |   |
|          | Labored by A. a Schlightening                                                                                                    | anti-total                                                                                                    |   |
|          | Towns in a second second                                                                                                    |                                                                                                    |   |
|          | Provide a start of the second start of the second start of the sec | 1710-1010                                                                                                    |   |
|          | Promote State Stat | 10000                                                                                                    |   |
|          | and the second second s | Dellar Mile                                                                                                    |   |
|          | and a second entry and a second second                                                                                                    | DPTDH OPUN                                                                                                    |   |
|          | exercised entry of the control of                                                                                                    | SPIDHOWIN                                                                                                    |   |
|          | eventing eruption to (statistical)                                                                                                    | SPIER AND                                                                                                    |   |
|          | Eventual Eruptice (c)(00070000)                                                                                                    | APICH ANTA                                                                                                    |   |
| ·        | Example Brunus To (2007)0205                                                                                                    | 1970-10418                                                                                                    | * |
| 0        | Reserved Fryshan (c.)0001700300                                                                                                    | IP/EH /ATA                                                                                                    |   |
| 0        | Example 7 (27) at 20 (0001700007)                                                                                                    | ATAN HEVER                                                                                                    |   |
| 0        | Focus ed F (197) a 36 (0501700308)                                                                                                    | NPIT-I AATA                                                                                                    | ÷ |
| 0        | Examined 7 (4/3 at 620 (30030)                                                                                                    | SP(DetAAD)                                                                                                    |   |
| 0        | Exercised 1 surgar to (0001300110)                                                                                                    | SPISH MATA                                                                                                    | * |
| 0        | Epigenetised A Flagued dau-glic (2714/1)                                                                                                    | ANATEPINH BAPENA                                                                                                    |   |
| 0        | Eprenatured B Fepredato (\$407138)                                                                                                    | ARATTPINH BAPDIA                                                                                                    |   |
| 0        | Hudda 20, 84, 85, (5431212)                                                                                                    | TIDSA SAMAADY                                                                                                    |   |
| 0        | AVAR CARPONE (25) 0021700278                                                                                                    | DOOLA MITO/PAAECH                                                                                                    |   |
| 0        | (2009) A Tuuradau (562109)                                                                                                    | AND AND PATTONNION<br>BRACKDYNDH                                                                                                    | - |
| 2        | ISTORIA B. (YWNARDIOV(SSER/SSERIE)                                                                                                    | SHAR-TROCKIDGETOKIS-E                                                                                                    | - |
| 9        | (700%)\$ (* <sub>140</sub> 084au)\$437303                                                                                                    | ANGCANARA ETOMATION<br>BRACKDVILLER                                                                                                    |   |
| 0        | 1210PA-01-0475 (6420154)                                                                                                    | ASTREA DODKA                                                                                                    |   |
| 0        | eTA / Toposcion (GASTNT)                                                                                                    | ARCANSPRITCHM/ND/<br>BRA/RDV/s2H                                                                                                    |   |
| 0        | Rojemyska Al Truumakau (2001702010)                                                                                                    | AUGATEPINAH KONNURPA                                                                                                    |   |
|          |                                                                                                    |                                                                                                    | 0 |

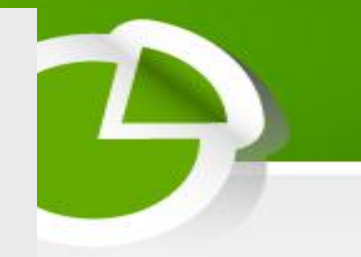

 Όταν ολοκληρώσετε την επιλογή των μαθημάτων σας επιλέξτε Επιστροφή

> **Χαρτοφυλάκιο χρήστη** Επιλογή μαθημάτων

> > V
> > • Επιστροφή

Σχ. Μονάδα: ΠΣΔ » Νομός Αττικής - Β' Αθήνας » Δευτεροβάθμια εκπαίδευση » 1ο ΓΥΜΝΑΣΙΟ ΝΕΟΥ ΗΡΑΚΛΕΙΟΥ

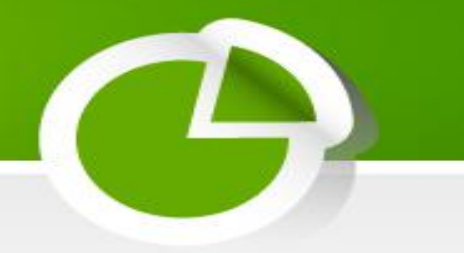

 Στην περίπτωση που θέλετε να εγγραφείτε σε κάποιο μάθημα και δείτε δεξιά από το μάθημα το λουκέτο κλειδωμένο, τότε θα δείτε ότι δεν σας επιτρέπει να επιλέξετε το κουτάκι αυτού του μαθήματος

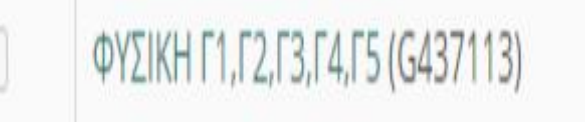

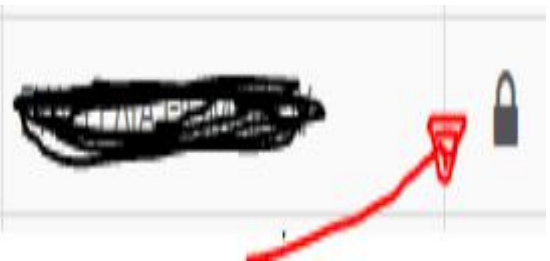

 Αν πρέπει οπωσδήποτε να γραφτείτε, τότε πατήστε επάνω στο μάθημα

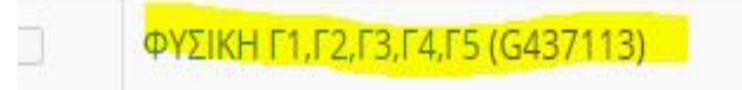

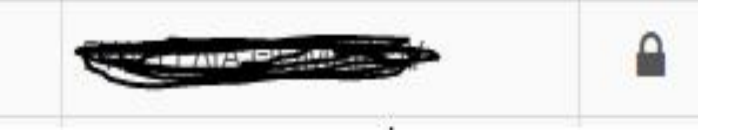

 Μεταφέρεστε σε αυτή την οθόνη, όπου γράψτε ένα μήνυμα στον εκπαιδευτικό που διδάσκει τομάθημα, π.χ.ΕΙΜΑΙ ΜΑΘΗΤΗΣ ΤΟΥ ΤΜΗΜΑΤΟΣ

| μάθημα που επιλέξατε είνο<br>ους διαχειριστές του μαθήμ | . κλειστό. Για να εγγραφείτε, θα<br>ατος. | πρέπει να συμπληρώσετε | την παρακάτω αίτηση, r | η οποία θα καταγραφεί και | θα αποστ |
|---------------------------------------------------------|-------------------------------------------|------------------------|------------------------|---------------------------|----------|
|                                                         |                                           |                        |                        |                           |          |
| Αίτηση Μαθήματος ΑΓυμ                                   | ασίου - Ιστορία για Α1, Α2 και Α3         |                        |                        |                           |          |
| Από: ΜΆΚΡΗ ΑΛΕΞΑΝΔΡΑ                                    |                                           |                        |                        |                           |          |
| Προς:                                                   |                                           |                        |                        |                           |          |
|                                                         |                                           |                        |                        |                           |          |
|                                                         |                                           |                        |                        |                           |          |
| ναφέρετε τους λόγους που επιθυ                          | είτε την εγγραφή σας στο μάθημα.          |                        |                        |                           |          |
| ναφέρετε τους λόγους που επιθυ                          | είτε την εγγραφή σας στο μάθημα.          |                        | ]                      |                           |          |
| αφέρετε τους λόγους που επιθυ                           | είτε την εγγραφή σας στο μάθημα.          |                        | ]                      |                           |          |
| ναφέρετε τους λόγους που επιθυ                          | είτε την εγγραφή σας στο μάθημα.          |                        |                        |                           |          |
| ναφέρετε τους λόγους που επιθυ                          | είτε την εγγραφή σας στο μάθημα.          |                        |                        |                           |          |
| ναφέρετε τους λόγους που επιθυ                          | είτε την εγγραφή σας στο μάθημα.          |                        |                        |                           |          |
| ιαφέρετε τους λόγους που επιθυ                          | είτε την εγγραφή σας στο μάθημα.          |                        |                        |                           |          |
| ιαφέρετε τους λόγους που επιθυ                          | είτε την εγγραφή σας στο μάθημα.          |                        |                        |                           |          |

Χαρτοφυλάκιο χρήστη Αίτηση εγγραφής στο μάθημα

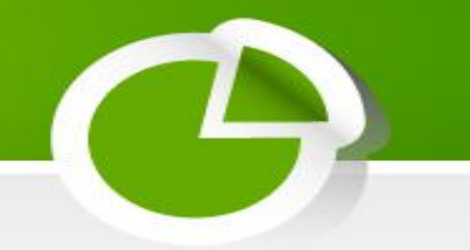

 Επιστρέφετε στην οθόνη όπως παραδίπλα, πουσαςειδοποιεί ότι η αίτησή σας στάλθηκε, δηλαδή, όταν τη δει ο εκπαιδευτικός θα σας εγγράψει αυτός. Τέλος πατάτε Επιστροφή.

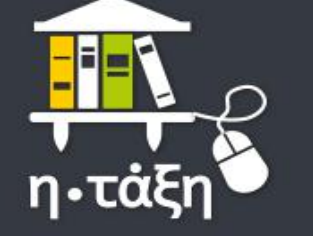

Βασικές Επιλογές

Επιλογές Χρήστη

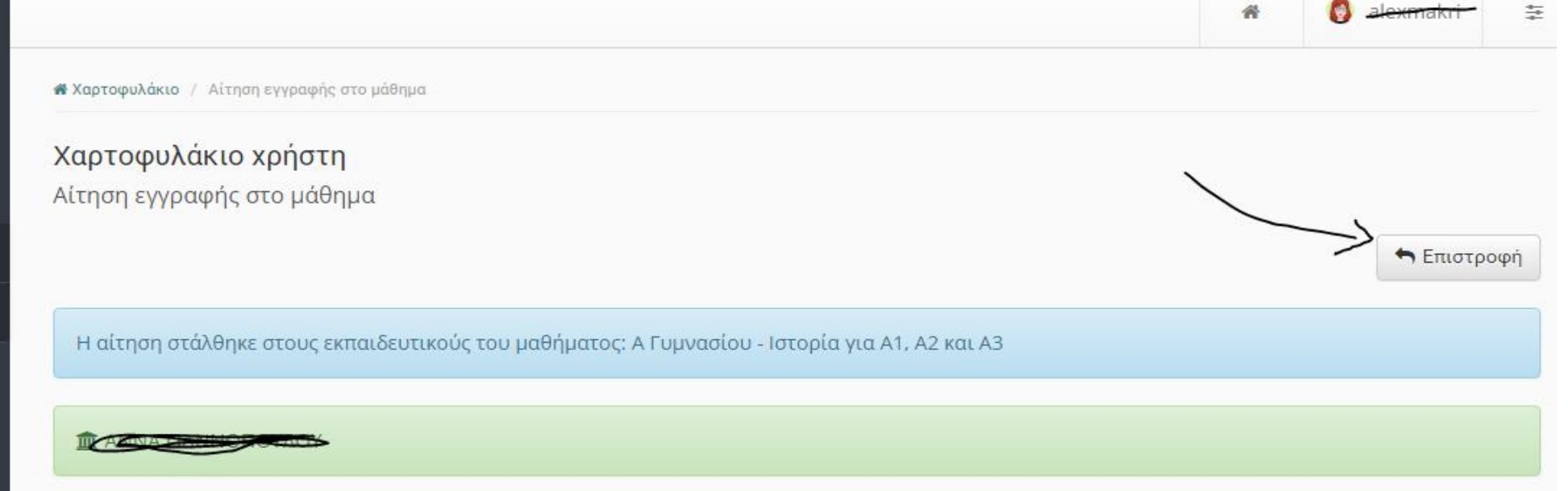

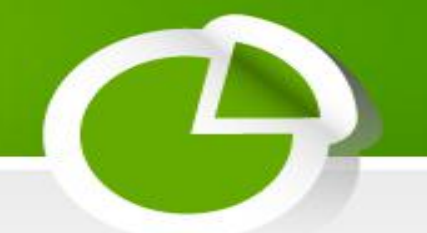

- Επιστρέψετε στην ΑΡΧΙΚΗ ΣΑΣ ΟΘΟΝΗ, όπου βλέπετε τα μαθήματα στα οποία έχετε κάνει εγγραφή. Πατώντας πάνω σε κάθε μάθημα το επιλέγετε και το παρακολουθείτε.
- Τέλος για να βγείτε από την ηλεκτρονική τάξη επιλέξτε πάνω δεξιά το κουμπί που γράφει το δικό σας όνομα χρήστη και μετά Έξοδος.

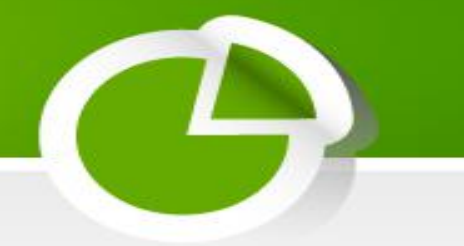

• KAAH  $\Delta OYAEIA!$